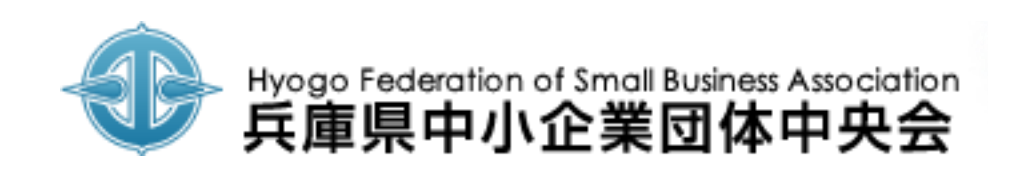

## 中小企業団体 情報連絡員 WEB入力方法のご案内

- 月次景況入力操作手順書 -

● 入力を行うには専用ページでログインが必要です。

● ログイン情報(ユーザー名、パスワード)は兵庫県中小企業団体中央会が配布したものをご利用ください。

| ログイン                       |                                                  |
|----------------------------|--------------------------------------------------|
| 情報連絡員の方はログイ<br>※ログイン情報が不明な | インしてから景況情報をご記入ください。<br>応方は兵庫県中小企業団体中央会までご連絡ください。 |
| ユーザー名                      |                                                  |
| パスワード                      |                                                  |
|                            | ☑ ログイン情報を保存する                                    |
|                            | ログイン>                                            |
|                            |                                                  |

1. 下記ページにアクセスしてください。 https://www.chuokai.com/keikyo/

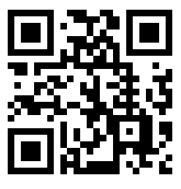

- 2. ユーザ名とパスワードを記入し 「ログイン」ボタンを押してください。
- 3. 認証が完了すると「提出フォーム」に遷移します。

※ログインできない場合は中央会にご連絡ください。

- 1~3の各項目の記入を行ってください。(状況の選択で該当しないものは「不変」を選択してください。)
- 各項目の記入が完了したら「確認画面へ」を押して次の画面へ進んでください。

|                                               |                | 〒1000文子 現在:0文子       |                  |
|-----------------------------------------------|----------------|----------------------|------------------|
| 長起演怒冒調本 堤出フォー                                 | -1.            |                      |                  |
| 111日1日1日1日1日1日1日                              | 4              |                      |                  |
| 令和4年度03月分(提出期限:2                              | 2022年04月13日)   |                      |                  |
| <b>情報連絡員氏名</b> 中央会 太郎                         | 西方 所属組合名 テスト組合 |                      |                  |
|                                               |                |                      |                  |
| 1.今月の貴組合の組合員全体(                               | の状況についてお答え下さい。 |                      |                  |
| 各質問に該当するものにチェックを入                             | れてください。        | 3.中央会・行政庁への連絡要請事項で符記 | はくさ点かめれば記入して下さい。 |
| ※該当しない項目は「不変」を選択してください。                       |                | 最大1000文字 现在:0文字      |                  |
| 売上高                                           | ○ 増加 ● 不変 ○ 減少 |                      |                  |
| 在庫数量<br>※製造業・非製造業(卸売業・小売業・商店<br>街)の方のみご回答下さい。 | ○ 増加 ● 不変 ○ 減少 |                      |                  |
| 販売価格                                          | ○上昇 ●不変 ○低下    |                      |                  |
| 取引条件                                          | ○ 好転 ● 不変 ○ 悪化 |                      |                  |
| 収益状況                                          | ○ 好転 ● 不変 ○ 悪化 |                      |                  |
| 資金繰り                                          | ○ 好転 ● 不変 ○ 悪化 |                      | 認画面へ >           |
| 設備操業度                                         | ○ 上昇 ● 不変 ○ 低下 |                      |                  |
| <b>雇用人員</b><br>※雇用人員(臨時・パートを含む)               | ○ 増加 ● 不変 ○ 減少 |                      |                  |
| 業界の景況                                         | ○ 好転 ● 不変 ○ 悪化 |                      |                  |
|                                               |                |                      |                  |

## 入力内容の確認

- 記入内容に誤りがないか確認してください。
- 記入内容に誤りがなければ「上記内容で提出」を押してください。手続き完了画面に遷移します。
- 記入内容を修正する場合は「入力画面に戻る」を押して記入ページへ戻り、修正してください。

| ogo Federation of Small Business Association<br>庫県中小企業団体中央会 |                   | 2.組合員の業況または地区内の中小企業の動向、問題点、地域の実情等についまた、業況に特に変化が生じた場合には、その原因、現状等について詳しくご証 |
|-------------------------------------------------------------|-------------------|--------------------------------------------------------------------------|
|                                                             |                   | 最大1000文字                                                                 |
|                                                             |                   | こちらはサンプルです。                                                              |
| 調本 埋出フォー                                                    |                   |                                                                          |
| 「明旦」にロンス                                                    | -                 | 3.中央会・行政庁への連絡要請事項で特記すべき点があれば記入して下さい。                                     |
| 3月分(提出期限::                                                  | 2022年04月13日)      | 最大1000文字                                                                 |
|                                                             |                   | こちらはサンプルです。                                                              |
| <b>員氏名</b> 中央会 太郎                                           | ß 所属組合名 テスト組合     |                                                                          |
|                                                             |                   | ≪入力画面へ戻る 上記内容で提出                                                         |
| <b>賞組合の組合員全体</b>                                            | の状況についてお答え下さい。    |                                                                          |
| するものにチェックを入                                                 | いれてください。          |                                                                          |
| 目は「不変」を選択してください。                                            | o                 |                                                                          |
|                                                             | ○ 増加 ● 不変 ○ 減少    |                                                                          |
| 業(卸売業・小売業・商店<br>]答下さい。                                      | ○ 増加 ● 不変 ○ 減少    |                                                                          |
|                                                             | ○ 上昇 ● 不変 ○ 低下    |                                                                          |
|                                                             | ○ 好転 ● 不変 ○ 悪化    |                                                                          |
|                                                             | ○ 好転 (●)不変 (○) 悪化 |                                                                          |
|                                                             | ○ 好転 (● 不変) ○ 悪化  |                                                                          |
|                                                             | ○ 上昇 ● 不変 ○ 低下    |                                                                          |
| (臨時・パートを含む)                                                 | ○ 増加 ● 不変 ○ 減少    |                                                                          |
| <b>況</b>                                                    | ○好転●不変 ○更化        |                                                                          |

- 記入内容に問題がなければ完了画面が表示されます。以上で手続き完了です。
- 提出内容を修正する場合は期限までに再度提出手続きを行ってください。(要ログイン)

| +tycgo Federation of Small Business Association<br>兵庫県中小企業団体中央会 |  |
|-----------------------------------------------------------------|--|
|                                                                 |  |
| 提出完了                                                            |  |
| 提出内容に変更がある場合は再度ロ <b>グイン</b> いただき「情報連絡員調査フォーム」から<br>再提出をお願いします。  |  |
|                                                                 |  |

兵庫県中小企業団体中央会

- TEL 078-331-2045
- メール <u>renrakuin@chuokai.com</u>